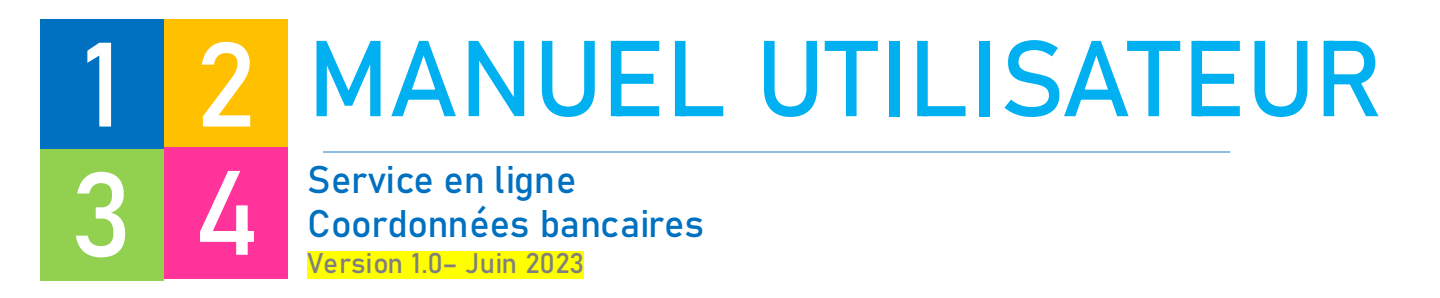

### Coordonnées bancaires

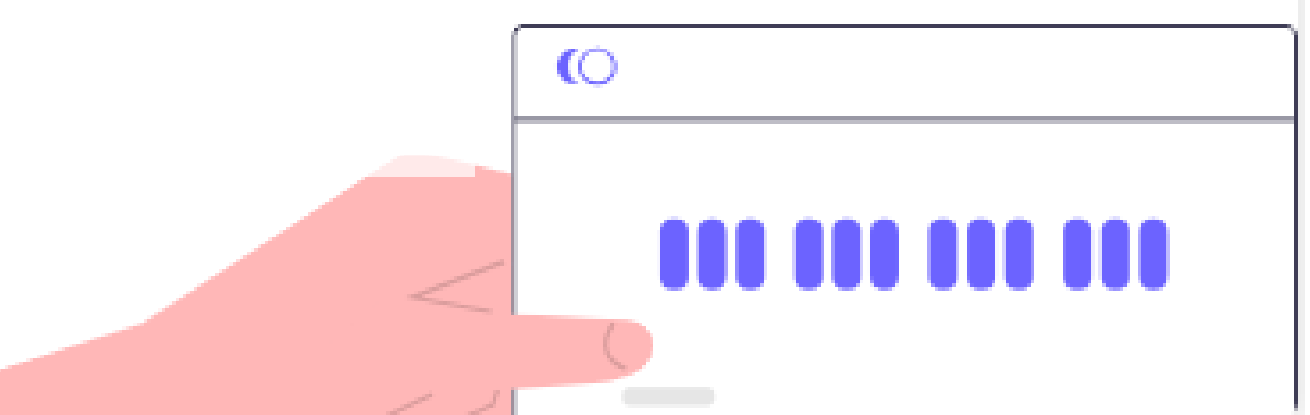

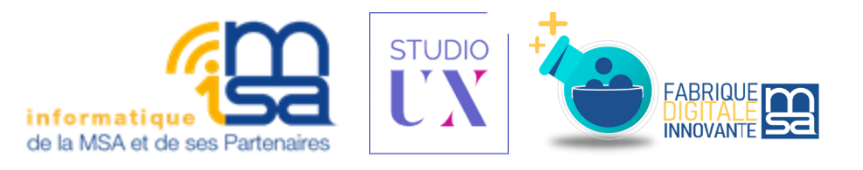

# Remerciements AUX CONTRIBUTEURS

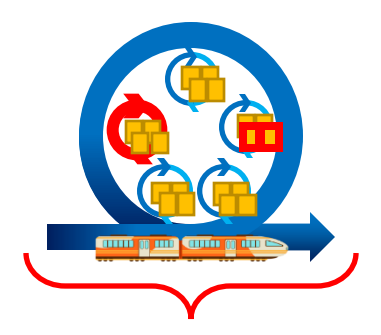

Le SEL Coordonnées bancaires est un produit construit avec la méthode Agile.

Ce dernier n'est pas figé et peu évoluer par itération de développement. Le dit document sera mis à jour en conséquence.

#### Cette méthode a pour objectif

#### Améliorer la qualité de sa production & Augmenter les quantités produites.

Le produit est affiné par itération de développement avec les métiers. Le produit suit une vision, le besoin est matérialisé avec les utilisateurs finaux et les sachants métiers.

#### Accroître l'engagement de ses collaborateurs & Livrer plus rapidement ce qu'elle a promis.

Le développement est priorisé par le PO, par la valeur et l'attendu utilisateur. La documentation à fournir est réduite à l'essentiel.

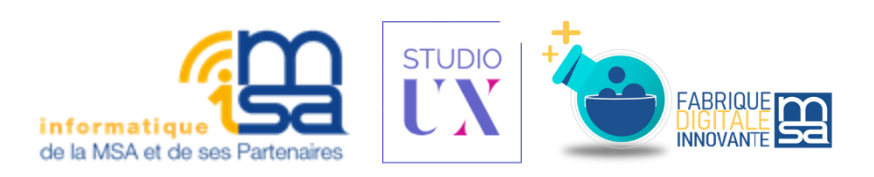

# Remerciements AUX CONTRIBUTEURS

SEL développé par : iMSA DSIM RS /GIP

Equipe BAC

Caisses pivot

MSA Lorraine Pivot GIP

MSA Poitou Pivot RS-internet CCMSA

CCMSA/DDO/DMSI Pour la maîtrise d'ouvrage stratégique

CCMSA/DDO/DIGICORES/FDI pour le management du produit

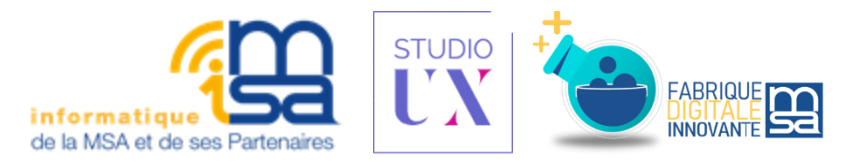

# SOMMAIRE

| <ul> <li><b>1. Préambule</b></li> <li>a. Quelques éléments de contexte</li> <li>b. Version de produit</li> <li>c. Qui peut utiliser le service</li> </ul>                                                                                                    | <b>p.5</b><br>p.5<br>p.5<br>p.5       |
|----------------------------------------------------------------------------------------------------|---------------------------------------|
| <b>2. J'accède au SEL Coordonnées bancaires</b><br>a. Comment y accéder                                                                                                    | <b>p.6</b>                            |
| <ul> <li>3. Je consulte / je n'ai pas de compte / je n'ai pas accès</li> <li>a. Consulter ses coordonnées bancaires</li> <li>b. Pas encore de mode de paiement dans la caisse</li> <li>c. Cas dans lesquels l'usager n'a pas accès au service</li> </ul>                                                                                                    | p.7-9<br><sup>p.7</sup><br>p.8<br>p.9 |
| <ul> <li>4. Je saisis ou supprime des coordonnées bancaires</li> <li>a. Comment ajouter ou modifier un mode de paiement</li> <li>b. Présentation de l'écran d'ajout / modification</li> <li>Saisie d'un compte individuel p.11</li> <li>Saisie d'un compte joint p.12</li> <li>c. Quand et comment supprimer un mode de paiement p.13</li> <li>d. Authentifier un ajout, modification ou suppression avec le code reçu par SMS p.14</li> </ul> | <b>p.10–15</b><br>p.10<br>p.11        |

e. Visualiser la confirmation p.15

**Pré ambule** 

J'accede au SEL Je consulte / je n'ai pas de Je saisis ou supprime des coordonnées pordonnées bancaires compte / je n'ai pas accès bancaires

Suivi de ma demande

# 5. Suivi de la demande de changement de coordonnées bancaires p.16-17

a. Comment l'assuré peut-il suivre sa demande de chargement de coordonnées bancaires ? p.16

b. Quelles sont les informations visibles par l'agent ? p.17

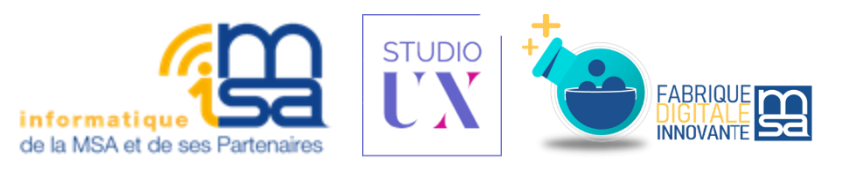

# **1 PRÉAMBULE**

Préambule

l'accède au SEL

J'effectue ma demande

Suivi de ma demande

# QUELQUES ÉLÉMENTS DE CONTEXTE

Contexte et orientation

Le Service en Ligne a pour ambitions :

- De permettre à l'assuré de transmettre ses coordonnées bancaires à la MSA depuis son espace privé internet
- De diminuer le nombre de workflows «Traitement de RIB»

# VERSION DE PRODUIT

#### Version 1

Cette version permet à un particulier de consulter ses coordonnées quelle qu'en soit le pays de domiciliation. Elle permet d'effectuer un ajout, modification ou suppression de ses coordonnées bancaires, en France. L'assuré ne peut pas supprimer les dernières coordonnées sans en laisser de nouvelles. Les coordonnées sont intégrées automatiquement dans la majorité des cas. Plus de 400 000 nouveaux RIB sont reçus tous les ans, toutes MSA confondues

Plus de 3 millions d'assurés particuliers se connectent chaque mois sur leur espace privé

# QUI PEUT UTILISER CE NOUVEAU SERVICE ?

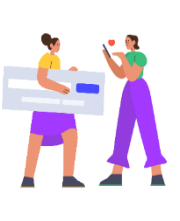

Les particuliers qui ont une classification ouverte, hors P.EXT et SA\*

La caisse doit avoir enregistré un n° de téléphone mobile.

Ce service n'est pas ouvert en procuration pour des raisons de sécurité.

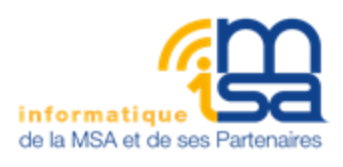

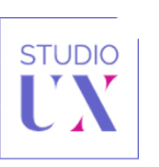

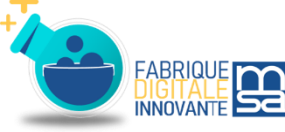

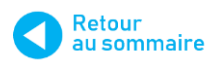

# J'ACCÈDE AU SERVICE EN LIGNE **COORDONNEES BANCAIRES**

Préambule

> modifier mon mot de passe

POUTREL MAURICE

1 RUE GIP 2011 31000 TOULOUSE

Adresse

J'effectue ma demande

С

Suivi de ma demande

↑ ■ msa.fr/lfy

#### Comment y accéder?

Pour effectuer une demande d'aide au logement. rendez-vous sur le site msa.fr (1).

Une fois arrivé sur le portail, vous devrez vous connecter à votre espace privé pour accéder à votre bouquet de services via votre identifiant et mot de passe, ou France Connect (2).

Vous devrez alors sélectionner le profil & le dossier sur lequel vous souhaitez signaler vos nouvelles coordonnées bancaires (3). Ce service n'est disponible en procuration.

Une fois connecté, cliquez sur « mon compte »(4) pour accéder au service « Gérer mes coordonnées bancaires» (5). Suivre mes Mes services Mes attestations Mes paiements demandes Mon espace privé : particuliers > Mon compte Mon compte MAURICE POUTREL Email & Mot de passe Téléphone Email : leeloo444@hotmail.com Mobile : (+33) 0641923513 > modifier cet email

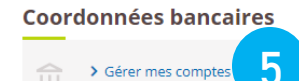

> modifier ces numéros

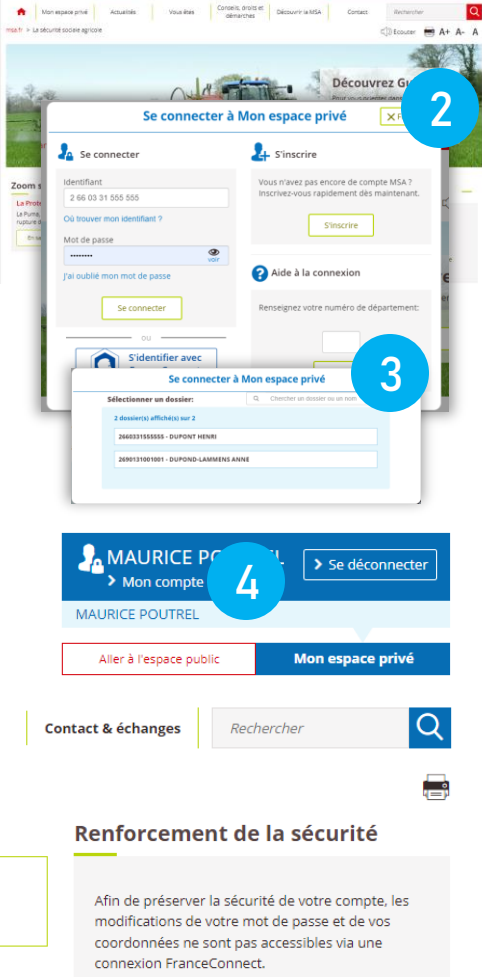

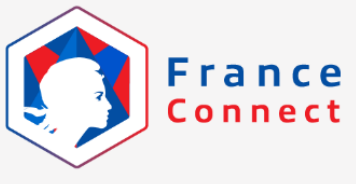

N'hósitoz pas à contactor potro assistance internet

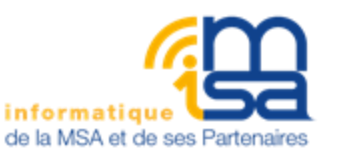

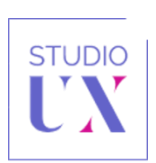

5

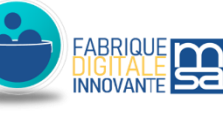

Assistance Internet

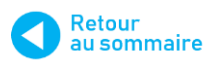

# 3 JE CONSULTE / JE N'AI PAS DE COMPTE / JE N'AI PAS ACCES

| Préambule                                                                                                    | J'accède au SEL                                                                            |                       | J'effectue ma                                                                            | demande                                                                                                    | Suivi de ma d                                                           | emande                                                        |
|----------------------------------------------------------------------------------------------------|--------------------------------------------------------------------------------------------|-----------------------|------------------------------------------------------------------------------------------|----------------------------------------------------------------------------------------------------|-------------------------------------------------------------------------|---------------------------------------------------------------|
| A. CONSULTER SES<br>COORDONNEES BAN                                                                                                    | CAIRES                                                                                     | Dans<br>servi<br>mode | les 3 cas<br>ce en lign<br>s de paier                                                    | suivants,<br>e permet<br>ment con                                                                                      | , la premiè<br>de consul<br>nus par la                                  | ere page d<br>ter les<br>caisse.                              |
| Mes coordonnées bancaires                                                                                                    |                                                                                            | -1                    | Cas nº 1                                                                                 | <u>`</u>                                                                                                    |                                                                         | · .                                                           |
| FR76 1660 7000 098X XXXX XXX9 942<br>LASLO MYRIAM<br>★ MSA MIDI-PYRÉNÉES SUD<br>À quoi servent mes coordonnées bancaires ⑦                            | upprimer 🖉 modifier                                                                        |                       | général (Y<br>consultable<br>cachée afin<br>cas de cons                                  | ) ouvert<br>1. Une part<br>1 d'en assur<br>5ultation dar                                                               | pour l'assur<br>ie des carac<br>er la confide<br>ns un lieu pul         | parement<br>ré. Il est<br>ctères est<br>entialité en<br>blic. |
|                                                                                                    | Cas n°2                                                                                    |                       | Mes coord                                                                                | lonnées banc                                                                                                    | aires                                                                   |                                                               |
| La caisse possède plus<br>paiement ouverts : le ta<br>domaine (famille, retraite<br>complémentaire,), sont v<br>la ligne titulaire et la ligne d      | ieurs modes de<br>g "général" ou le<br>e salariés, santé,<br>isibles sous entre<br>caisse. |                       | FR76 183<br>SOUBI POL<br>RETRATE SU<br>MISA MIDR<br>FR76 183<br>SOUBI POL<br>SANCE       | I 5100 000X XXXX XX<br>INE & DURAND JEANINE<br>ALARIES<br>-PYRÉNÉES SUD<br>I 5100 000X XXXX XX<br>INE<br>-PYRÉNÉES SUD | (X5 102<br>supprimer<br>(X5 296<br>supprimer                            | nodifier                                                      |
| Pour les cas 1 et 2, lorsque<br>possède pas de mode de pa<br>ouvert pour l'assuré, le bou<br>compte" est visible et utilisa<br>un compte général (Y). | la caisse ne<br>iement général<br>ton "ajouter un<br>able pour ajouter                     |                       | FR76 183<br>SOUBI POL<br>FAMILE<br>MISAMON<br>FR76 183<br>SOUBI POL<br>FAMILE<br>MISAMON | I 5100 000X XXXX XX<br>.INE<br>-PYRÉNÉES SUD<br>I 5100 000X XXXX XX<br>.INE<br>-PYRÉNÉES SUD                           | CX6 169<br>CX6 169  CX6 169  CX6 169  CX6 169                           | modifier                                                      |
|                                                                                                    |                                                                                            |                       | À quoi servent                                                                           | mes coordonnées bancair                                                                                                | Ajouter un compt                                                        | e                                                             |
| Mes coordonnées bancai<br>FR8 2004 1010 126X XXXX XXX3<br>RIBAULT CHRISTIAN<br>Ma MIDHPYRÉNÉES SUD                                                    | 7ES<br>360<br>⊕ supprimer ℓ modifier                                                       |                       | Cas n°3<br>a été eff<br>vendred                                                          | : si sa pro<br>ectuée le<br>li 17h au li                                                                               | écédente c<br>jour mêm<br>undi 8h,                                      | déclaratio<br>ne, ou du                                       |
| Cette modification de coordonnées l<br>vous sera envoyé dès qu'elle sera validé<br>À quoi servent mes coordonnées bancaires                           | ancaires n'est pas encore active, un mail<br>e par votre caisse.<br>🄊                      |                       | coordonne<br>modifiées<br>l'invite à a<br>lors du tra                                    | ie pourra<br>ées banca<br>récemme<br>attendre le<br>aitement de                                                        | pas re-modr<br>aires créée<br>ent. Un m<br>mail qui l'inf<br>s données. | es ou<br>essage<br>ormera                                     |
| informa                                                                                                    | tique                                                                                      | STUDI                 |                                                                                          | FABRIQUE<br>DIGITALE                                                                                                   |                                                                         | Retour<br>au sommaire                                         |

de la MSA et de ses Partenaires

# 3 JE CONSULTE / JE N'AI PAS DE COMPTE / JE N'AI PAS ACCES

| _  |        |      |     |
|----|--------|------|-----|
| Dr | -0-2 r | mhu  |     |
|    | ear    | IIDU | ιe. |
|    |        |      |     |

J'accède au SI

J'effectue ma demande

Suivi de ma demande

#### B. PAS ENCORE DE MODE DE PAIEMENT OUVERT DANS LA CAISSE

4

| Aucun compte bancaire n'a pour l'instant été ajouté. |  |
|------------------------------------------------------|--|
| Aiouter un compte                                    |  |
|                                                      |  |
| À quoi servent mes coordonnées bancaires ⑦           |  |

#### Cas n° 4

L'assuré a une classification ouverte et non P.EXT ni SA\*. La caisse n'a aucun mode de paiement virement ouvert pour l'assuré. On l'invite à saisir un compte général.

# 3 JE CONSULTE / JE N'AI PAS DE COMPTE / JE N'AI PAS ACCES

Préambule

l'accède au SEL

J'effectue ma demande

Suivi de ma demande

5

#### C. CAS DANS LESQUELS L'USAGER N'A PAS ACCES AU SERVICE

#### Cas n° 5

6

La caisse ne connaît pas le numéro de téléphone de l'usager.

Comme la validation est à faire par SMS, le service en ligne n'est pas accessible. On l'invite à renseigner un numéro de téléphone mobile d'abord.

#### Mes coordonnées bancaires

Veuillez renseigner un numéro de téléphone mobile afin de pouvoir ajouter un compte bancaire.

L'assuré n'a aucune classification ouverte ou

On l'invite à déposer un RIB par le service

une classification non compatible.

Envoyer un document

À quoi servent mes coordonnées bancaires ③

d'envoi de document.

Cas n° 6

#### Mes coordonnées bancaires

Veuillez nous transmettre votre RIB par le dépôt de document ou contacter votre caisse.

Déposer Jun RIB

À quoi servent mes coordonnées bancaires @

#### Cas n° 7

Une demande est déjà en cours.

Les actions sont bloquées pendant que le système traite la demande. Ce traitement a lieu pendant les horaires d'ouverture de TP : 8h-17h en semaine.

Un message d'attente s'affiche sous le mode de paiement. Au clic sur modifier ou supprimer, une fenêtre s'ouvre et demande de réessayer ultérieurement.

*Si ce message reste affiché en horaire d'ouverture technique, il s'agit d'une erreur technique à signaler au SAU GI (message MOM bloqué pour assuré (NIR) dans le sel coordonnées bancaires).* 

#### 

< Retour

À quoi servent mes coordonnées bancaires 😨

| Préambule                          | J'accède au SEL                               | J'effectue ma dema | nde Suivi de ma demande |
|------------------------------------|-----------------------------------------------|--------------------|-------------------------|
| A COMMENT                          | AJOUTER OU MODI                               | FIER               |                         |
| Un ou plusieurs<br>cliquer sur "mo | s modes de paiement<br>odifier"               | sont ouverts da    | ins la caisse :         |
| FR8 2004 101<br>RIBAULT CHRIS      | <b>0 126X XXXX XXX3 360</b><br>Tian           | 1                  |                         |
| 🇌 MSA MIDI-PYRÉI                   | NÉES SUD                                      | 🗑 supprimer        | 🖉 modifier              |
| Aucun mode de<br>cliquer sur "ajo  | paiement "général" n<br>uter un compte"       | 'est ouvert dans   | s la caisse :           |
| Mes co                             | ordonnées bancaires                           |                    |                         |
| Aucun                              | compte bancaire n'a pour l'instant été ajouté |                    |                         |

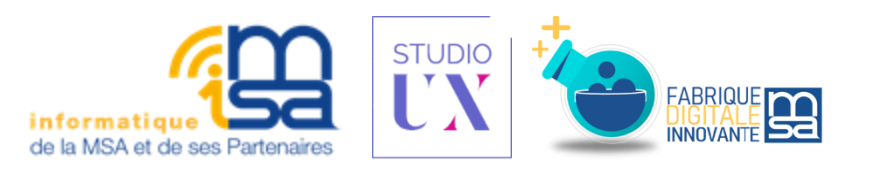

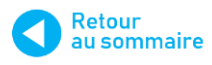

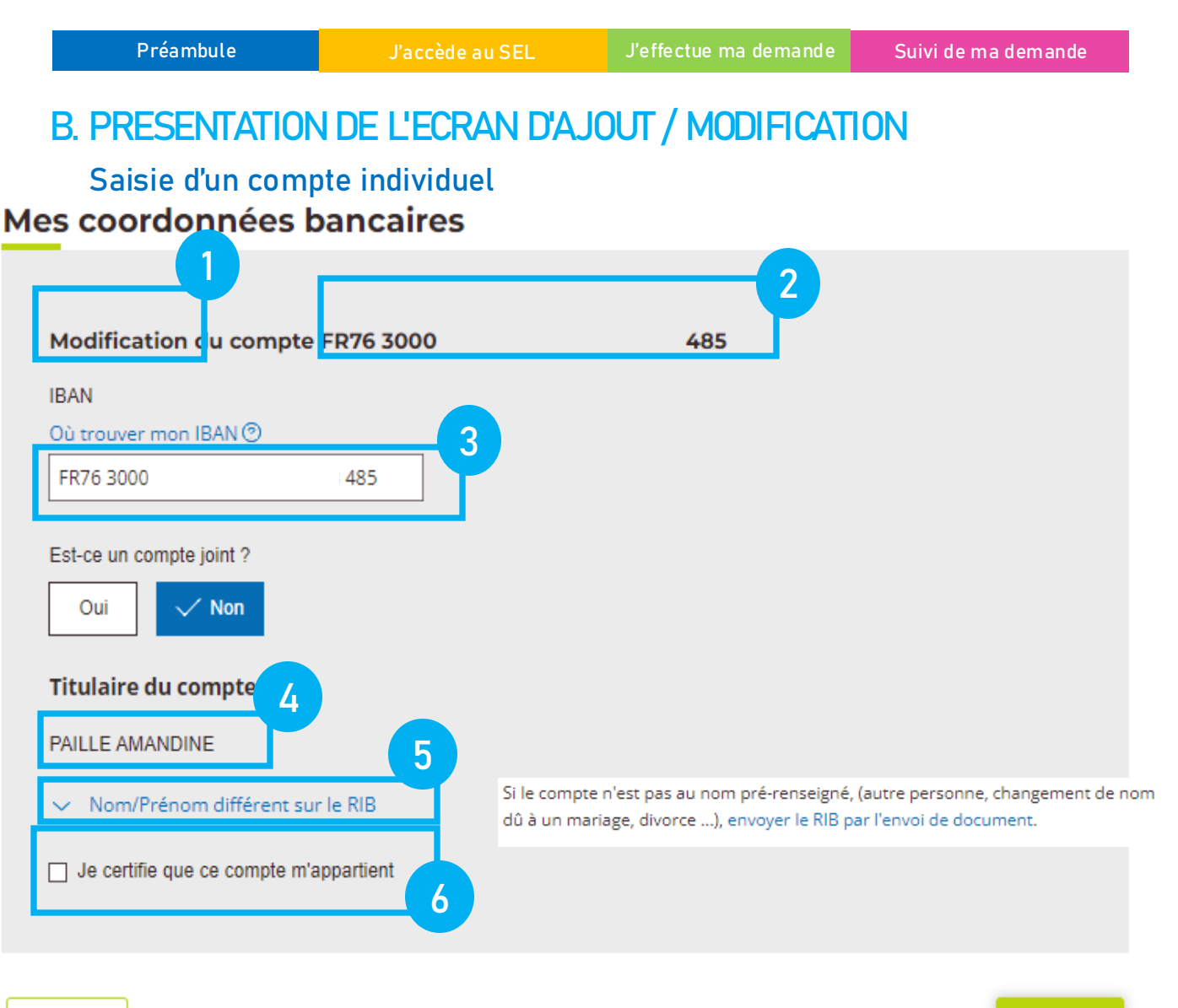

#### Retour

- (1) On verra ici « ajout » ou « modification » en fonction du clic précédent
- (2) (si modification) : IBAN connu par la caisse pour le mode de paiement en cours de modification
- (3) Zone à saisir avec l'IBAN souhaité, en France

*A noter : pour les autres pays de zones SEPA (France incluse), le BIC n'est plus obligatoire dans les bases caisses avec la version livrée simultanément au service en ligne coordonnées bancaires* 

- (1) Il s'agit du nom et du prénom connus GI. Le prénom usuel ou le premier prénom priment sur le prénom entier. Le nom affiché est dans l'ordre : nom usuel ou nom marital ou nom de naissance
- (2) En cliquant sur ce volet, un message invite à envoyer son RIB par l'envoi de document (lien ouvrant un autre onglet vers le service d'envoi de document)
- (3) Cette case est à cocher obligatoirement. Il est souhaité éviter la déclaration de compte qui n'est pas au nom de la personne.

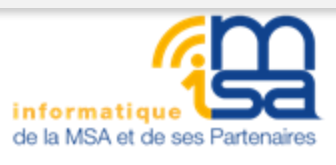

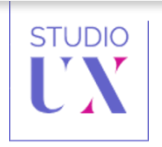

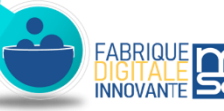

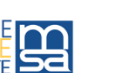

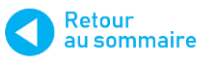

Suivant

| Préambule                      | J'accède au SEL | J'effectue ma demande | Suivi de ma demande |
|--------------------------------|-----------------|-----------------------|---------------------|
|                                |                 |                       |                     |
| Saisie d'un compte             | e joint         |                       |                     |
| Mes coordonnees                | bancaires       |                       |                     |
|                                |                 |                       |                     |
| Ajout d'un compte              |                 |                       |                     |
| IBAN                           |                 |                       |                     |
| Où trouver mon IBAN 🕲          |                 |                       |                     |
|                                |                 |                       |                     |
| Veuillez renseigner cette info | rmation         |                       |                     |
| Est-ce un compte joint ?       |                 |                       |                     |
| V Oui Non                      |                 |                       |                     |
| Titulaire du compte            |                 |                       |                     |
| PITALUA VICENTE                |                 |                       |                     |
| Autre titulaire du com         | pte             |                       |                     |
| Nom                            |                 |                       |                     |
|                                |                 |                       |                     |
| Prénom                         |                 |                       |                     |
|                                |                 |                       |                     |
| ✓ Nom/Prénom différent s       | ur le RIB       |                       |                     |
| _                              |                 |                       |                     |
| Je certifie que ce compte      | m'appartient    |                       |                     |
|                                |                 |                       |                     |
|                                |                 |                       |                     |
| Retour                         |                 |                       | Suivant             |

- (1) Cliquer "oui" pour que le champ "autre titulaire" se déplie
- (2) Les nom et prénom de l'autre titulaire du compte joint sont à renseigner dans ces deux champs par l'utilisateur.

A savoir : la correspondance de l'ordre des titulaires ici et l'ordre d' inscription sur le RIB n'a pas d'importance pour les contrôles FICOBA qui seront mis en œuvre courant 2024.

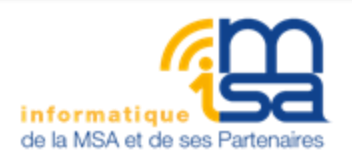

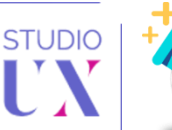

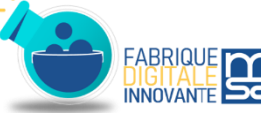

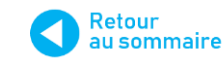

Préambule

l'accède au SE

J'effectue ma demande

Suivi de ma demande

#### C. QUAND ET COMMENT SUPPRIMER UN MODE DE PAIEMENT

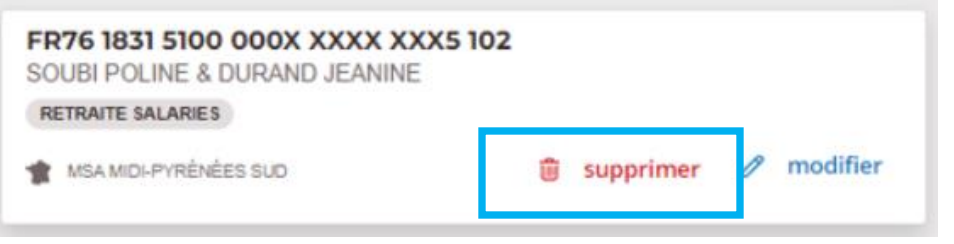

Cliquer sur "supprimer" puis authentifier avec le code reçu par SMS. Cette fonctionnalité est disponible pour les modes de paiement spécifiques.

*La suppression d'un mode de paiement général n'est pas permise, car la caisse doit bouvoir assurer une continuité de paiements.* 

# D. AUTHENTIFIER UN AJOUT, MODIFICATION OU SUPPRESSION AVEC LE CODE RECU PAR SMS

#### Mes coordonnées bancaires

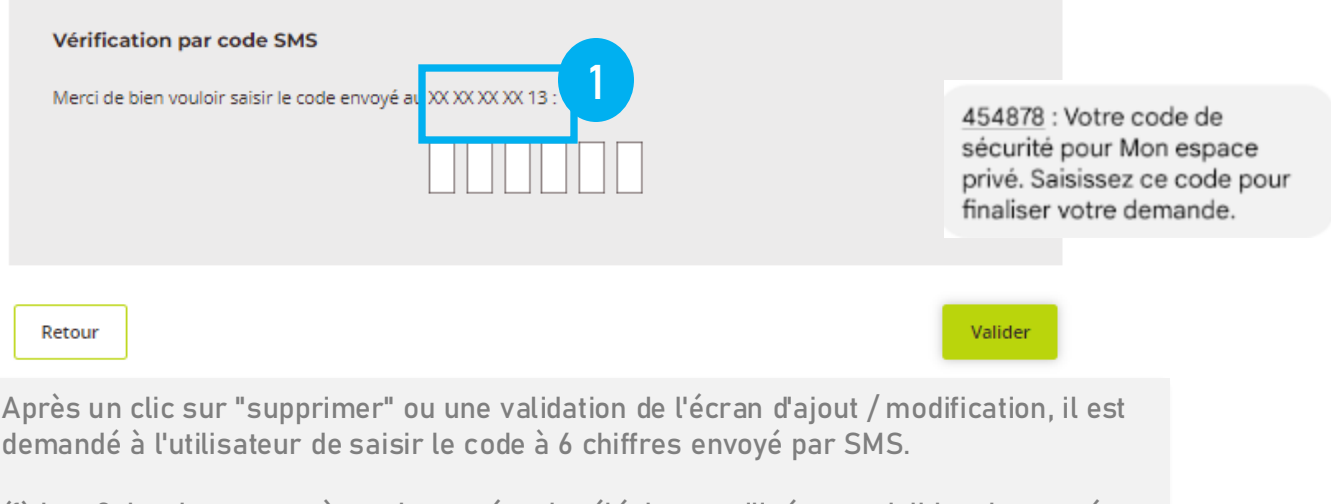

(1) Les 2 derniers caractères du numéro de téléphone utilisé sont visibles. Le numéro de téléphone est le n° de téléphone mobile connu dans RCM.

L'utilisateur peut faire 3 tentatives pour saisir son code. S'il se trompe, ce message s'affiche :

△ Le code saisi ne correspond pas à celui envoyé par SMS, merci de bien vouloir essayer à nouveau.
 △ Attention il ne vous reste plus que 2 essais avant que le code envoyé par SMS n'expire.

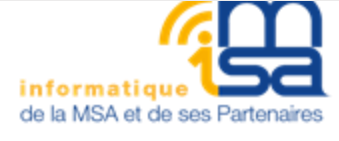

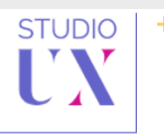

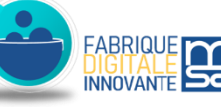

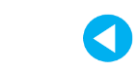

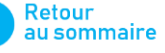

```
      Préambule
      J'accède au SEL
      J'effectue ma demande
      Suivi de ma demande

      □
      □
      □
      □
      □
      □
      □
      □
      □
      □
      □
      □
      □
      □
      □
      □
      □
      □
      □
      □
      □
      □
      □
      □
      □
      □
      □
      □
      □
      □
      □
      □
      □
      □
      □
      □
      □
      □
      □
      □
      □
      □
      □
      □
      □
      □
      □
      □
      □
      □
      □
      □
      □
      □
      □
      □
      □
      □
      □
      □
      □
      □
      □
      □
      □
      □
      □
      □
      □
      □
      □
      □
      □
      □
      □
      □
      □
      □
      □
      □
      □
      □
      □
      □
      □
      □
      □
      □
      □
      □
      □
      □
      □
      □
      □
      □
      □
      □
      □
      □
      □
      □
      □
      □
      □
      □
      □
      □
      □
      □
      <
```

Renvoyer un code

Après 3 tentatives erronées de saisie d'un code, le code est expiré. L'utilisateur peut cliquer sur "renvoyer un code".

En tout, 3 codes peuvent être envoyés (et ces 3 codes peuvent faire l'objet de 3 tentatives de saisies), puis l'utilisateur est bloqué pendant une heure.

Si un même numéro est utilisé pour plusieurs espaces privés, les SMS sont bloqués pour tous les comptes.

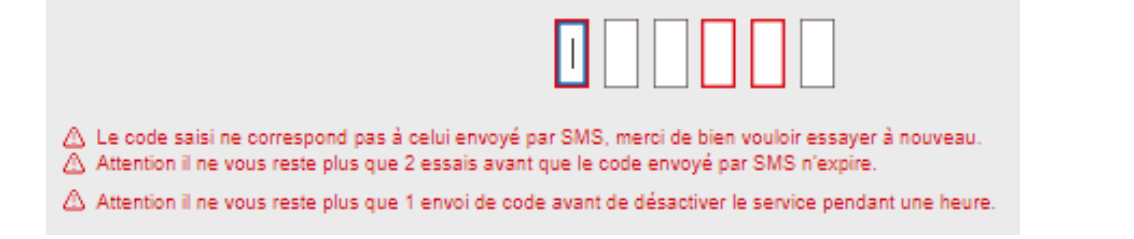

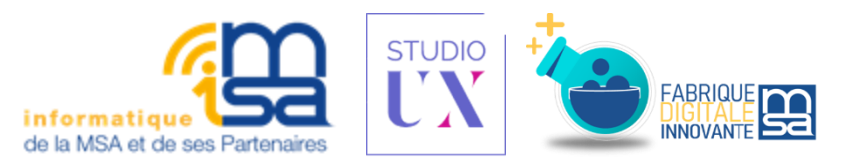

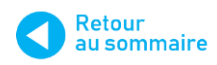

```
Préambule
                                                                                       Suivi de ma demande
 E. VISUALISER LA CONFIRMATION
Mes coordonnées bancaires
                         Votre demande d'ajout de compte a bien été communiquée à votre
                         caisse.
                           FR76 2321 1232 1232 1231 2123 202
                           PITALUA VICENTE
                           COMPTE PRINCIPAL
                              MSA MIDI-PYRÉNÉES SUD
                         Ce nouvel IBAN n'est pas encore actif, un mail vous sera envoyé dès sa validation.
                                      CLe PDF est en cours de création, veuillez patienter...
                                      Retour à tous mes comptes
                                            Je donne
                                          mon avis
```

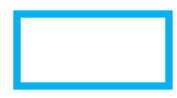

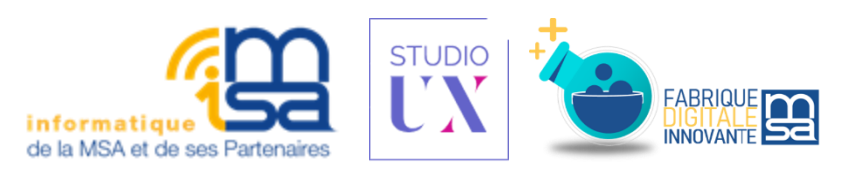

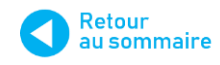

# 5 SUIVI DE LA DEMANDE DE CHANGEMENT DE COORDONNEES BANCAIRES

Préambule J'accède au SEL J'effectue ma demande

# A. COMMENT L'ASSURÉ PEUT-IL SUIVRE SA DEMANDE DE CHANGEMENT DE COORDONNEES BANCAIRES ?

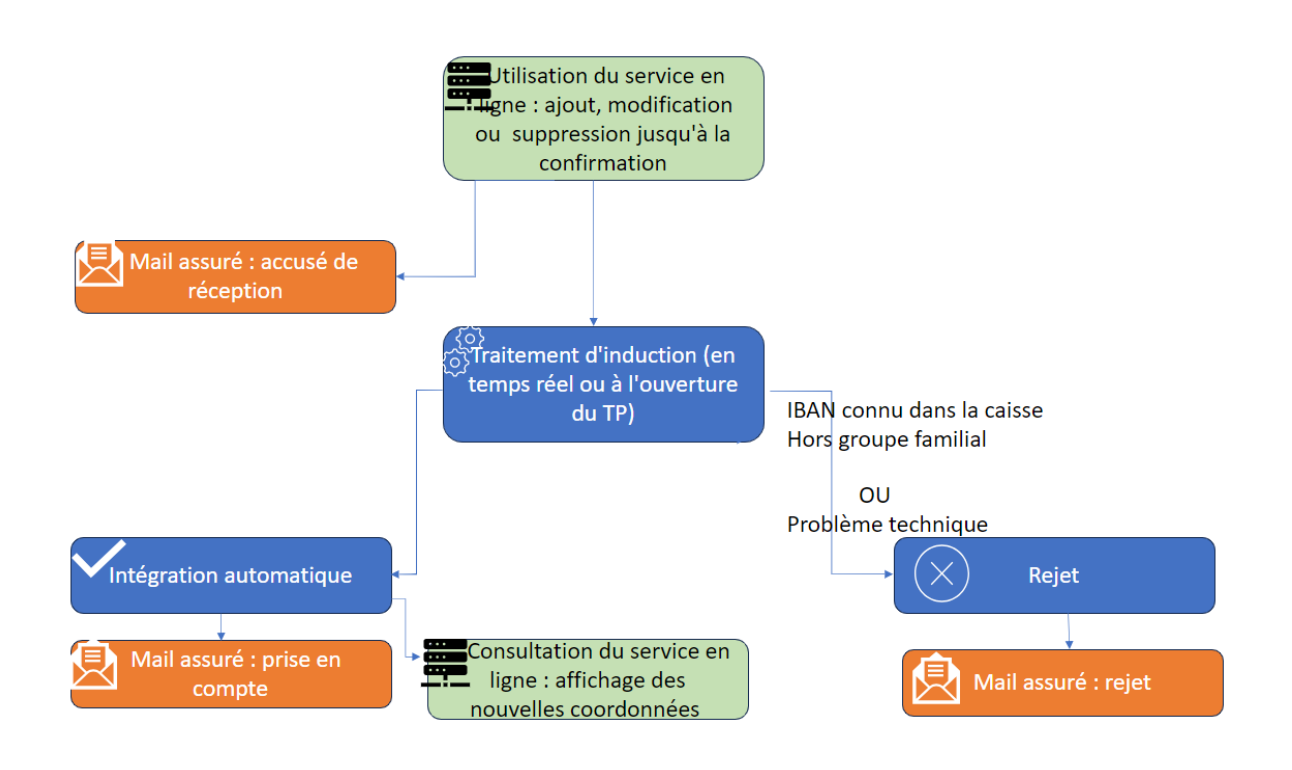

L'assuré est informé du traitement de sa demande en automatique, par mail. L'affichage de ses coordonnées bancaires sur le service en ligne est actualisé dès qu'elles ont été traitées. Si elles ont été rejetées, les coordonnées bancaires que l'assuré consulte sont les mêmes qu'avant la demande.

Le service "suivi des demandes" n'est pas activé pour les demandes de ce service en ligne.

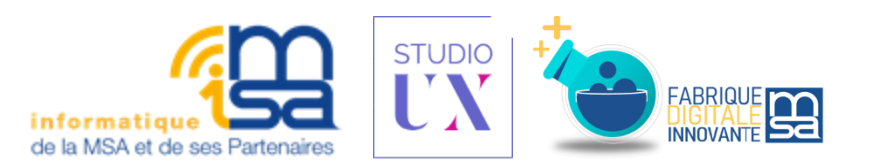

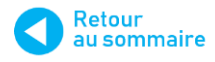

Suivi de ma demande

# **5** SUIVI DE LA DEMANDE DE CHANGEMENT DE COORDONNEES BANCAIRES

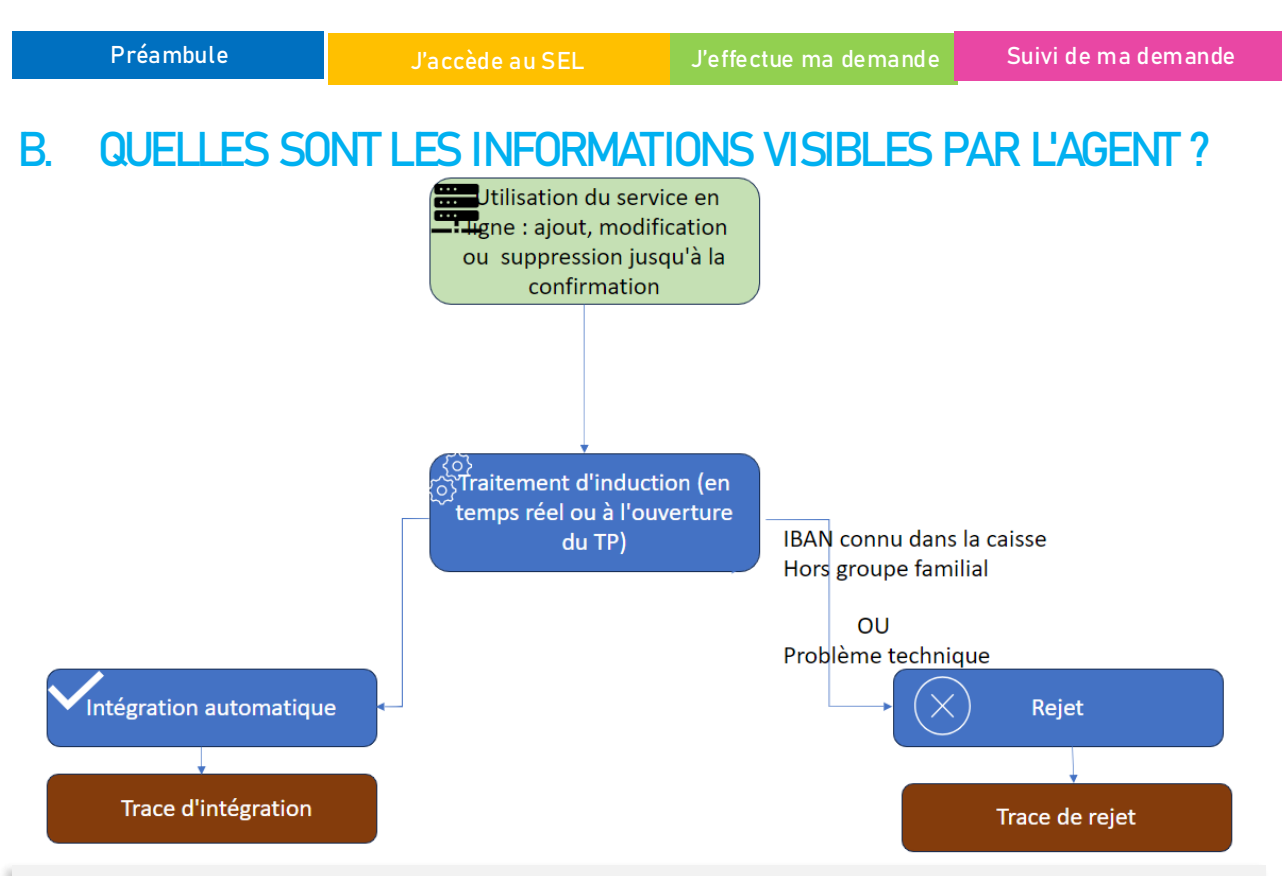

#### Informations liées aux modes de paiement

En cas d'intégration, les agents voient l'ajout du mode de paiement dans les outils habituels (synthèse mode P/E, consultation individu, G44, G49). Ils voient également la clôture du mode de paiement précédent s'il y a modification ou suppression.

#### Traces dans le dossier adhérent

La trace d'intégration est visible dans les vues échanges thématique et chronologique. En cas de rejet, les agents voient la trace de rejet, qui détaille le motif (dans la majeure partie des cas), dans les vues échanges thématique et chronologique.

#### Aucun workflow n'est associé à ce service en ligne.

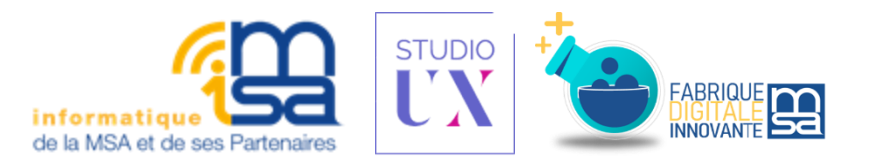

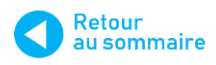

# **5** SUIVI DE LA DEMANDE DE CHANGEMENT DE COORDONNEES BANCAIRES

Préambule

accède au S

J'effectue ma demande

Suivi de ma demande

#### C. LES REGLES D'INTEGRATION SONT-ELLES LES MEMES QUE G44 ?

Les règles d'intégration sont différentes de celles appliquées lors d'une saisie par G44/G49 :

- si un usager déclare un IBAN qui était déjà connu sur un individu différent et en dehors du groupe familial, <u>même si le mode de paiement associé est déjà clôturé</u>, cette demande fera l'objet d'un rejet.

-si un mode de paiement principal (Y) est créé, les autres modes de paiement existants ne sont pas automatiquement supprimés

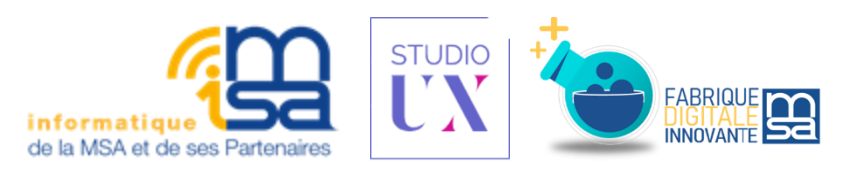

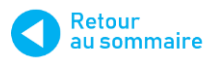